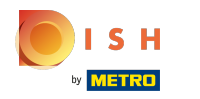

### Open het platform en klik op Algemeen .

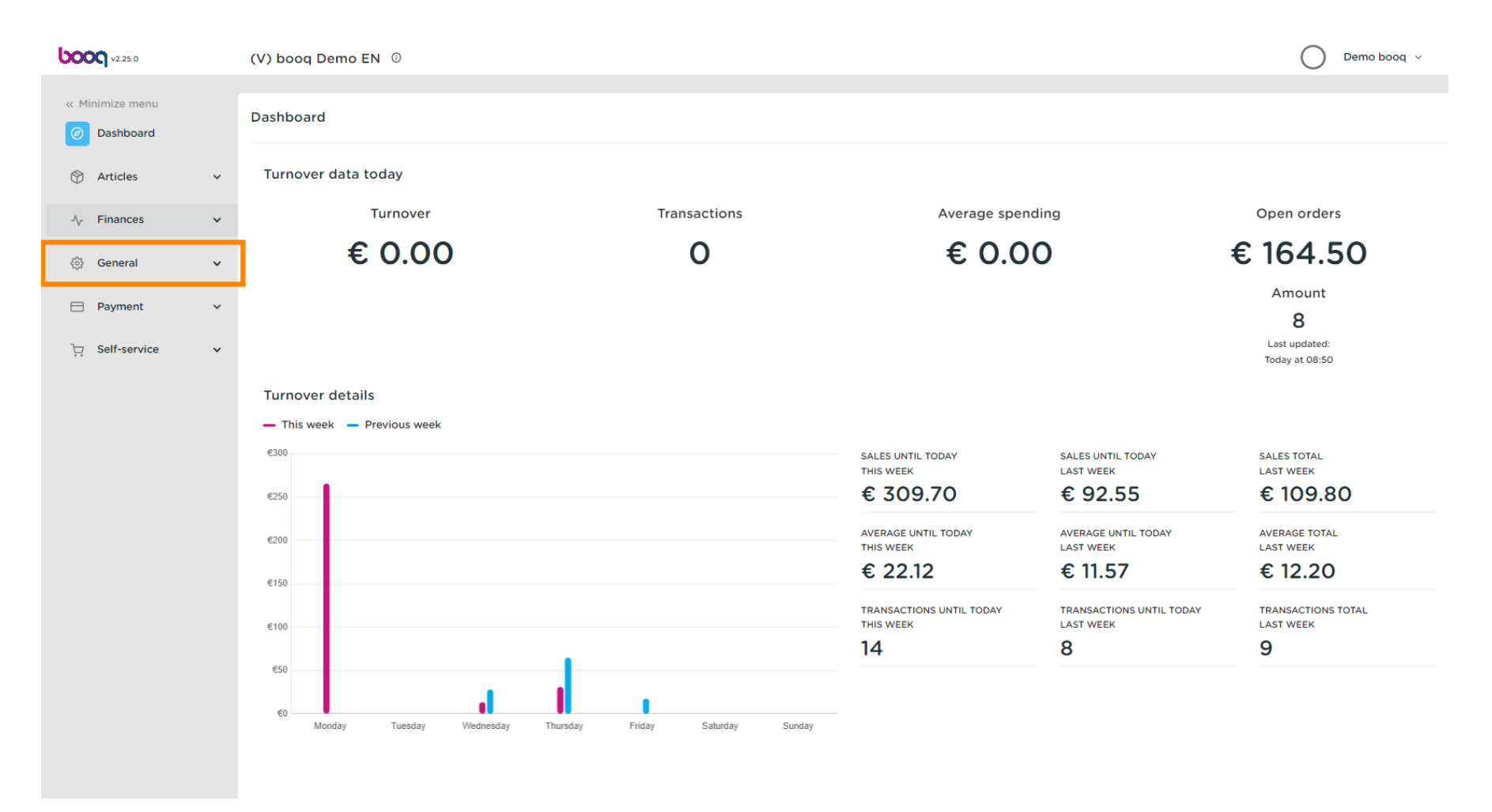

#### Klik op Algemeen

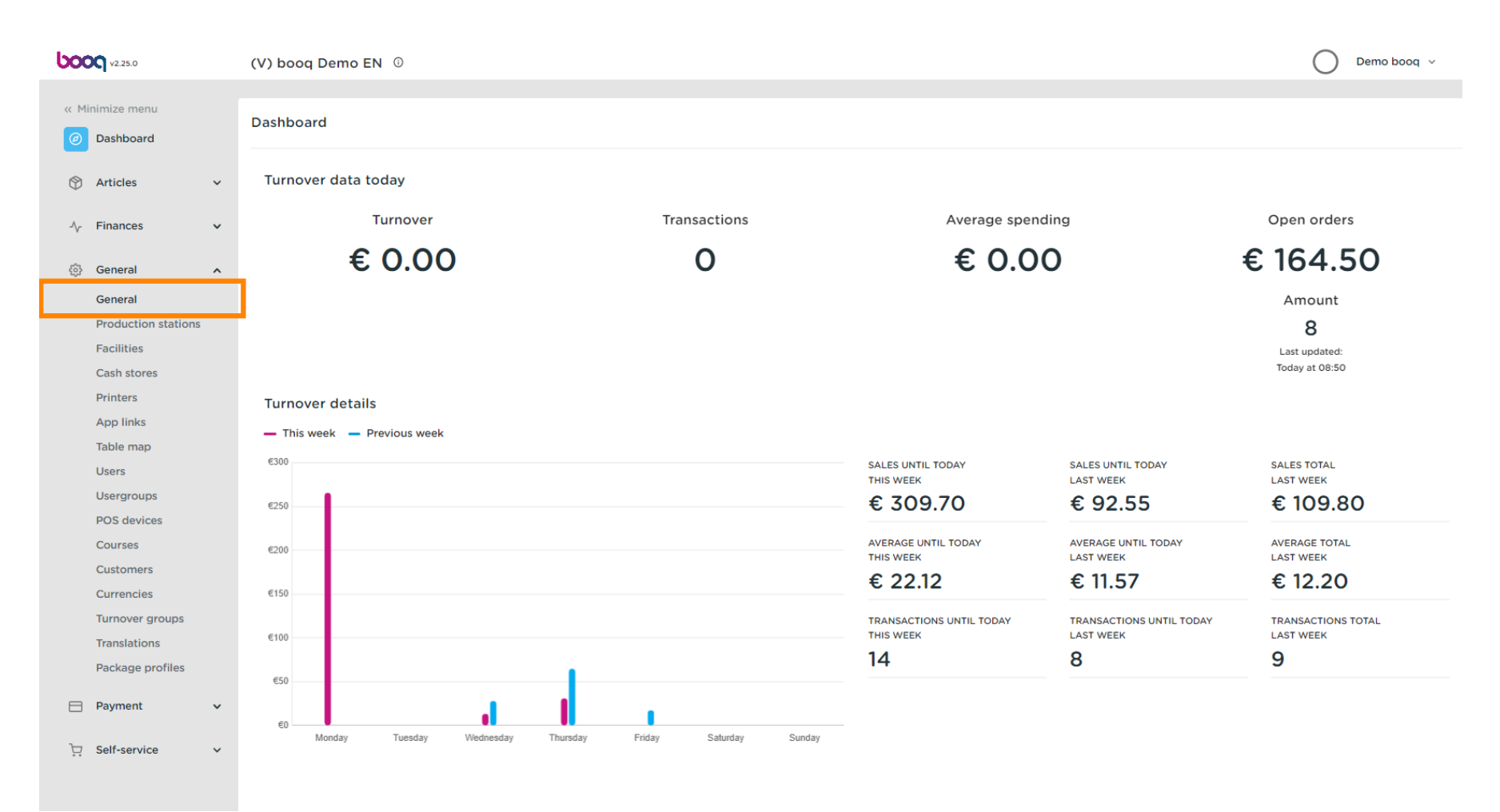

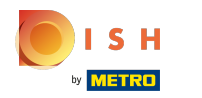

### • Klik op het potloodpictogram om te bewerken.

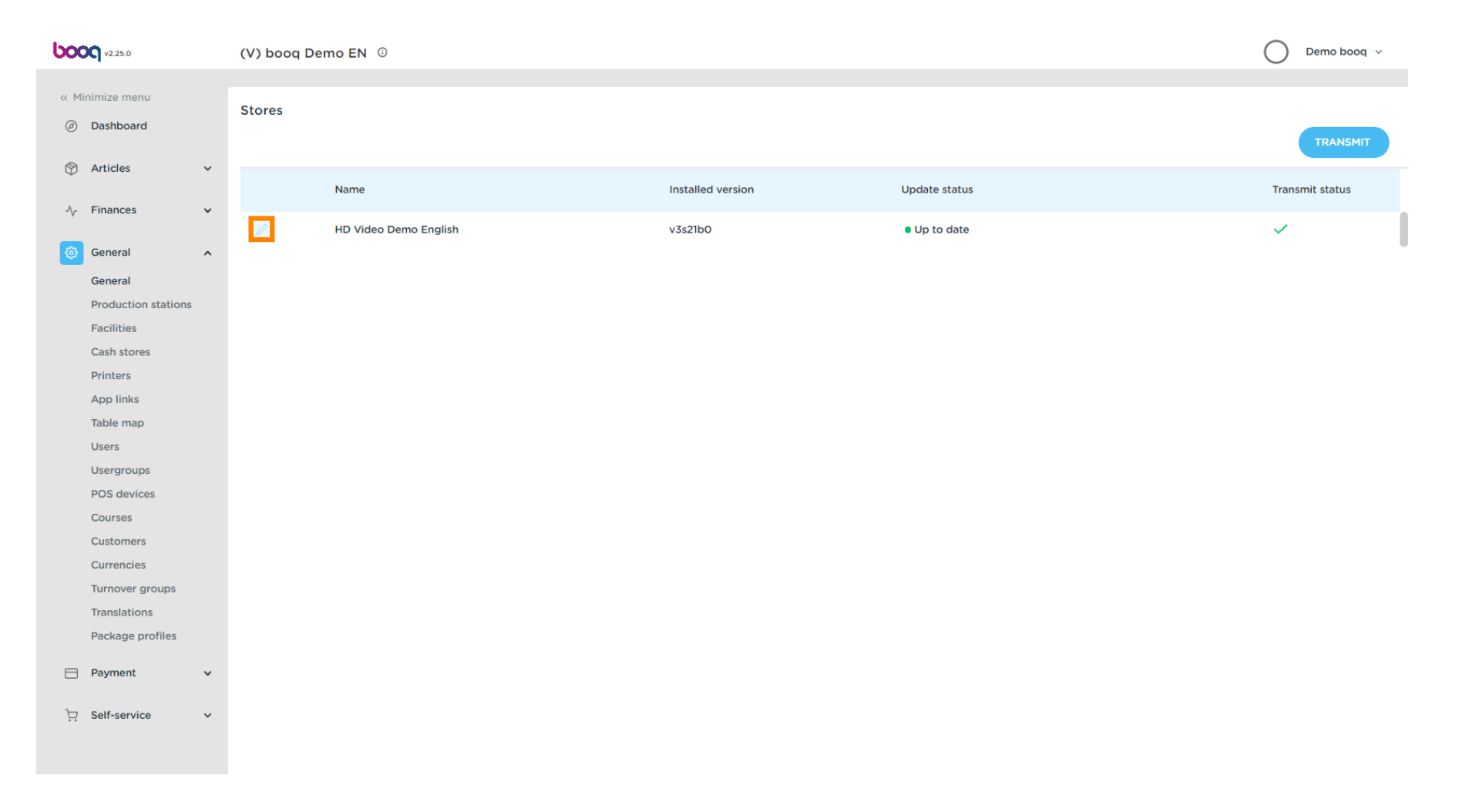

ISH Metro

## • Klik op Selecteer een prijsniveau dat u beschikbaar wilt stellen voor deze winkel.

| <b>0000</b> v2.25.0                                                                                                    | Update store                                                                                                    | Store                                                                   |                                                                                                    |          |                | CLOSE 🛞                                                |
|----------------------------------------------------------------------------------------------------|----------------------------------------------------------------------------------------------------|-------------------------------------------------------------------------|----------------------------------------------------------------------------------------------------|----------|----------------|--------------------------------------------------------|
| « Minimize menu                                                                                                    | Store                                                                                                    | Name * HD Video Demo English                                            |                                                                                                    | Language | English        | <b>v</b>                                               |
| <ul> <li>Dashboard</li> <li>Articles</li> <li>Finances</li> <li>General</li> <li>Production stations</li> <li>Facilities</li> </ul>                                                                                  | <ul> <li>Settings</li> <li>POS configuration</li> <li>App functions</li> <li>Card templates</li> <li>Standard discounts</li> </ul> | Option menus Select an option menu   Add new option menu Identification | Payment method menus<br>External Payments<br>Payment Methods<br>Online Payments<br>Select a payment method mer<br>+ Add new payment method mer | nu       | 11<br>(11<br>) | Price levels Select a price level  Add new price level |
| Printers       App links       Table map       Users       Usergroups       POS devices       Courses       Customers       Currencies       Turnover groups       Package profiles       Payment       Self-service |                                                                                                    | Your reference fdb3a31f-512d-4300-ade8-                                 | 8042dc04e505                                                                                                    |          | D              | 1157                                                   |
|                                                                                                    |                                                                                                    |                                                                         |                                                                                                    |          |                | Save                                                   |

# Selecteer de prijsregel.

| <b>6000</b> v2.25.0               | Update store         | Store                                   |                                    |              |                                          | CLOSE 🛞 |
|-----------------------------------|----------------------|-----------------------------------------|------------------------------------|--------------|------------------------------------------|---------|
| « Minimize menu                   | Store                | Name * HD Video Demo English            |                                    | Language Eng | glish                                    | ~       |
| <ul> <li>Dashboard</li> </ul>     | 🚯 Settings           | Option menus                            | Payment method menus               |              | Price levels                             |         |
| Articles                          | . POS configuration  | Select an option menu 🗸                 | External Payments                  |              | Happy Hour                               | ~       |
| A Gaparal                         | 坮. App functions     | + Add new option menu                   | Payment Methods<br>Online Payments |              | □ Select a price level<br>□ ✓ Happy Hour |         |
| General                           | Card templates       |                                         | Select a payment method men        | ıu           | ~                                        |         |
| Production stations<br>Facilities | % Standard discounts |                                         | + Add new payment method met       | nu           |                                          |         |
| Cash stores<br>Printers           | App users            | Identification                          |                                    |              |                                          |         |
| App links                         |                      | Your reference fdb3a31f-512d-4300-ade8- | 8042dc04e505                       |              | ID 1157                                  |         |
| Users                             |                      |                                         |                                    |              |                                          |         |
| Usergroups<br>POS devices         |                      |                                         |                                    |              |                                          |         |
| Courses<br>Customers              |                      |                                         |                                    |              |                                          |         |
| Currencies<br>Turnover groups     |                      |                                         |                                    |              |                                          |         |
| Translations<br>Package profiles  |                      |                                         |                                    |              |                                          |         |
| 🖹 Payment 🗸                       |                      |                                         |                                    |              |                                          |         |
| 다. Self-service 🗸                 |                      |                                         |                                    |              |                                          |         |
|                                   |                      |                                         |                                    |              |                                          | Save    |

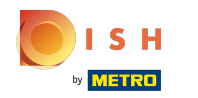

## • Klik + Nieuw prijsniveau toevoegen.

| <b>0000</b> v2.25.0                                                       | Update store                                                                            | Store                                                                                                    |                 | close 🛞               |
|---------------------------------------------------------------------------|-----------------------------------------------------------------------------------------|----------------------------------------------------------------------------------------------------|-----------------|-----------------------|
|                                                                           | Store                                                                                   | Name * HD Video Demo English La                                                                                                   | anguage English | ۷                     |
| <ul> <li>Dashboard</li> <li>Articles ~</li> <li>Articles ~</li> </ul>     | <ul> <li>Settings</li> <li>POS configuration</li> </ul>                                 | Option menus     Payment method menus       Select an option menu     External Payments       Payment Methods     Payment Methods | Û               | Price levels          |
| <ul> <li>General</li> <li>General</li> <li>Production stations</li> </ul> | <ul> <li>슈pp functions</li> <li>Card templates</li> <li>% Standard discounts</li> </ul> | + Add new option menu Online Payments Select a payment method menu + Add new payment method menu                                  | 1               | + Add new price level |
| Facilities<br>Cash stores<br>Printers<br>App links                        | A App users                                                                             | Identification       Your reference       fdb3a31f-512d-4300-ade8-8042dc04e505                                                    | ID              | 1157                  |
| Table map<br>Users                                                        |                                                                                         |                                                                                                    |                 |                       |
| POS devices<br>Courses                                                    |                                                                                         |                                                                                                    |                 |                       |
| Customers<br>Currencies<br>Turnover groups<br>Translations                |                                                                                         |                                                                                                    |                 |                       |
| Package profiles                                                          |                                                                                         |                                                                                                    |                 |                       |
| ঢ় Self-service ↔                                                         |                                                                                         |                                                                                                    |                 | Save                  |

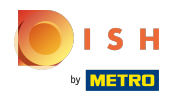

# • Klik op Opslaan.

| <b>6000</b> v2.25.0                             | Update store         | Store                    |                           |                               |          |         | c                     | Close 🛞 |
|-------------------------------------------------|----------------------|--------------------------|---------------------------|-------------------------------|----------|---------|-----------------------|---------|
| « Minimize menu                                 | Store                | Name * HD Video Demo Eng | lish                      |                               | Language | English |                       | ~       |
| <ul> <li>Dashboard</li> <li>Anticles</li> </ul> | ôð Settings          | Option menus             |                           | Payment method menus          |          |         | Price levels          |         |
| Articles 🗸                                      | . POS configuration  | Select an option menu    | ~                         | External Payments             |          | Û       | Happy Hour            | Ū       |
| √ Finances ✓                                    | 낚 App functions      | + Add new option menu    |                           | Payment Methods               |          | ۵<br>۵  | Select a price level  | ~       |
| ⓒ General ^                                     | Card templates       |                          |                           | Select a payment method men   | ш        | ~       | + Add new price level |         |
| Production stations<br>Facilities               | % Standard discounts |                          |                           | + Add new payment method menu |          |         |                       |         |
| Cash stores                                     | App users            | Identification           |                           |                               |          |         |                       |         |
| Printers<br>App links                           |                      | Your reference           | fdb3a31f-512d-4300-ade8-8 | 8042dc04e505                  |          | ID      | 1157                  |         |
| Table map                                       |                      |                          |                           |                               |          |         |                       |         |
| Usergroups                                      |                      |                          |                           |                               |          |         |                       |         |
| POS devices                                     |                      |                          |                           |                               |          |         |                       |         |
| Customers                                       |                      |                          |                           |                               |          |         |                       |         |
| Currencies<br>Turnover groups                   |                      |                          |                           |                               |          |         |                       |         |
| Translations<br>Package profiles                |                      |                          |                           |                               |          |         |                       |         |
| 😑 Payment 🗸 🗸                                   |                      |                          |                           |                               |          |         |                       |         |
| 는 Self-service 🗸                                |                      |                          |                           |                               |          |         |                       |         |
|                                                 |                      |                          |                           |                               |          |         |                       | Save    |

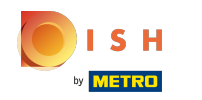

### Klik op Faciliteiten om de prijsregel voor een faciliteit in te schakelen.

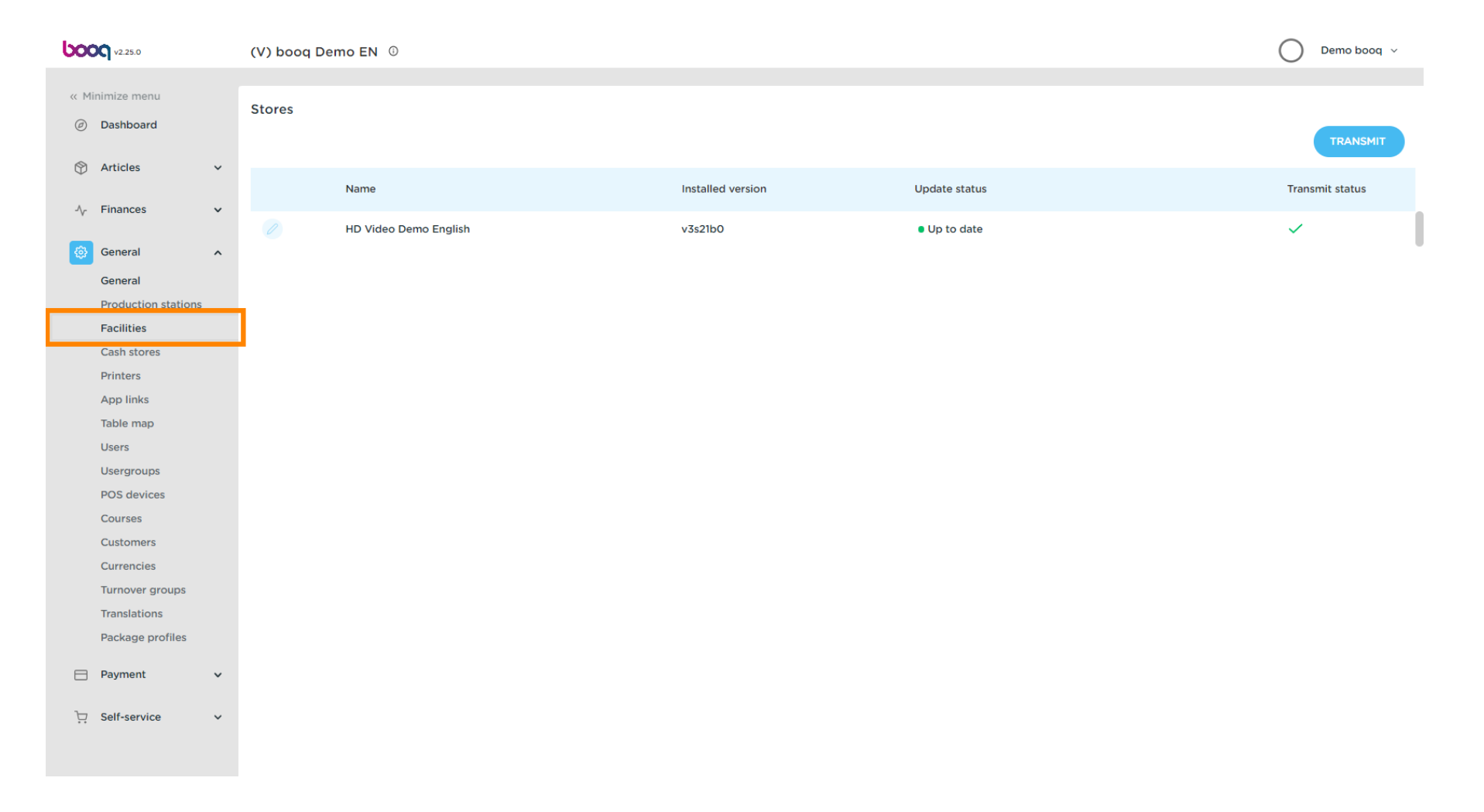

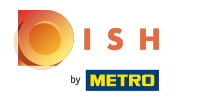

# • Klik op de pijl om uit te vouwen.

| <b>0000</b> v2.25.0           | (V) booq Demo EN 🕧                                                                                                    | Demo booq 🗸       |
|-------------------------------|----------------------------------------------------------------------------------------------------|-------------------|
|                               |                                                                                                    |                   |
| « Minimize menu               | Facilities                                                                                                    |                   |
| <ul> <li>Dashboard</li> </ul> | Q Type to search + Generate ar                                                                                                    | ea + Add facility |
| Articles                      |                                                                                                    |                   |
| √ <sub>ℓ</sub> Finances ✓     | Be extra careful when you use QR ordering through CMS: QR codes are linked to facilities. Once created, these QR codes cannot be reassigned to a different facility. |                   |
| 🔅 General 🔺                   | Facilities                                                                                                    |                   |
| General                       |                                                                                                    |                   |
| Production stations           |                                                                                                    |                   |
| Facilities                    |                                                                                                    |                   |
| Cash stores                   |                                                                                                    |                   |
| Printers                      |                                                                                                    |                   |
| App links                     |                                                                                                    |                   |
| Table map                     |                                                                                                    |                   |
| Users                         |                                                                                                    |                   |
| Usergroups                    |                                                                                                    |                   |
| POS devices                   |                                                                                                    |                   |
| Courses                       |                                                                                                    |                   |
| Customers                     |                                                                                                    |                   |
| Currencies                    |                                                                                                    |                   |
| Turnover groups               |                                                                                                    |                   |
| Proloce and the               |                                                                                                    |                   |
| Package promes                |                                                                                                    |                   |
| 🖻 Payment 🗸 🗸                 |                                                                                                    |                   |
| ∵ Self-service ✓              |                                                                                                    |                   |
|                               |                                                                                                    |                   |
|                               |                                                                                                    |                   |

booq - Prijsregels toewijzen

# • Klik op het potloodpictogram .

| <b>0000</b> v2.25.0             | (V) boog Demo EN 0                                                                                                    | 🔵 🛛 Demo booq 🗸 |
|---------------------------------|----------------------------------------------------------------------------------------------------|-----------------|
| // Minimize menu                |                                                                                                    |                 |
|                                 | Facilities                                                                                                    |                 |
| <ul> <li>Ø Dashboard</li> </ul> | Q Type to search + Generate area                                                                                                    | + Add facility  |
| 🕅 Articles 🗸 🗸                  |                                                                                                    |                 |
| ightarrow Finances $ ightarrow$ | Be extra careful when you use QR ordering through CMS: QR codes are linked to facilities. Once created, these QR codes cannot be reassigned to a different facility. |                 |
| 🚯 General 🔨                     | Facilities                                                                                                    |                 |
| General                         | ∧ HD Video Demo English                                                                                                    |                 |
| Production stations             |                                                                                                    |                 |
| Facilities                      | Restaurant                                                                                                    |                 |
| Cash stores<br>Printers         | ✓ Terrace                                                                                                    |                 |
| App links                       |                                                                                                    |                 |
| Table map                       |                                                                                                    |                 |
| Users                           |                                                                                                    |                 |
| Usergroups                      |                                                                                                    |                 |
| POS devices                     |                                                                                                    |                 |
| Courses                         |                                                                                                    |                 |
| Customers                       |                                                                                                    |                 |
| Currencies                      |                                                                                                    |                 |
| Turnover groups                 |                                                                                                    |                 |
| Translations                    |                                                                                                    |                 |
| Package profiles                |                                                                                                    |                 |
| Payment 🗸                       |                                                                                                    |                 |
| 및 Self-service 🗸                |                                                                                                    |                 |
|                                 |                                                                                                    |                 |
|                                 |                                                                                                    |                 |

METRO

# • Klik op het prijsniveau om een lijst van de beschikbare prijsregels te krijgen.

| 600 | <b>V</b> v2.25.0    |   | (V) bo  | Edit sales point | Sales point         |         |          |                       | CLOSE 🛞                              |
|-----|---------------------|---|---------|------------------|---------------------|---------|----------|-----------------------|--------------------------------------|
|     |                     |   | Facilit | Sales point      | Name* Restaurant    |         | Parent   | HD Video Demo English | n ~                                  |
| 0   | Dashboard           |   | Q       | က် Menu          | Numbers/Description |         | S        | ettings               |                                      |
| Ø   | Articles            | ř |         |                  | Receipt printer     |         | . 2      | Inherit settings      |                                      |
| ~   | Finances            | ~ | <u></u> |                  | Pafarances          |         | <br>     | Visible in app        |                                      |
|     | General             | ~ | Facil   |                  | Kelefences          |         |          | Order text popup      |                                      |
|     |                     |   | 1 den   |                  | Price level         | Inherit | <b>~</b> | Use take away number  |                                      |
|     | Production stations |   | ~ HC    |                  |                     |         |          | Log off after ticket  |                                      |
|     | Facilities          |   | $\sim$  |                  |                     |         |          | Print receipt         |                                      |
|     | Cash stores         |   | ~       |                  |                     |         |          |                       |                                      |
|     | Printers            |   |         |                  |                     |         | Ic       | lentification         |                                      |
|     | App links           |   |         |                  |                     |         | Yo       | ur reference          | 4ec810ec-1370-4b5e-8bdb-efc39da73b57 |
|     | Table map           |   |         |                  |                     |         |          |                       |                                      |
|     | Users               |   |         |                  |                     |         | ID       |                       | 2                                    |
|     |                     |   |         |                  |                     |         |          |                       |                                      |
|     | Courses             |   |         |                  |                     |         |          |                       |                                      |
|     | Customers           |   |         |                  |                     |         |          |                       |                                      |
|     | Currencies          |   |         |                  |                     |         |          |                       |                                      |
|     | Turnover groups     |   |         |                  |                     |         |          |                       |                                      |
|     | Translations        |   |         |                  |                     |         |          |                       |                                      |
|     | Package profiles    |   |         |                  |                     |         |          |                       |                                      |
|     | Payment             | ~ |         |                  |                     |         |          |                       |                                      |
|     |                     |   |         |                  |                     |         |          |                       |                                      |
| Ä   | Self-service        | ~ |         |                  |                     |         |          |                       |                                      |
|     |                     |   |         |                  |                     |         |          |                       | Save                                 |
|     |                     |   |         |                  |                     |         |          |                       |                                      |

ISH

# Selecteer het prijsniveau dat u aan deze faciliteit wilt toewijzen.

| 5000 v2.25.0        | (V) bo  | Edit sales point | Sales point         |              |        |                       | CLOSE 🛞                              |
|---------------------|---------|------------------|---------------------|--------------|--------|-----------------------|--------------------------------------|
| « Minimize menu     | Facilit | Sales point      | Name* Restaurant    |              | Parent | HD Video Demo English | 1 ×                                  |
| Dashboard           | Q       | ô子 Menu          | Numbers/Description |              | Se     | ettings               |                                      |
| 🕎 Articles 🗸 🗸      |         |                  | Receipt printer     |              |        | Inherit settings      |                                      |
| -√- Finances ✓      |         |                  |                     |              |        | Visible in app        |                                      |
|                     |         |                  | References          |              |        | Price includes VAT    |                                      |
| General     A       | Facil   |                  | Price level         | Happy Hour   | ~      | Order text popup      |                                      |
| General             | ~ нс    |                  |                     | Inhorit      |        | Use take away number  |                                      |
| Production stations |         |                  |                     | ✓ Happy Hour |        | Log off after ticket  |                                      |
| Facilities          | $\sim$  |                  |                     |              |        | Print receipt         |                                      |
| Cash stores         | $\sim$  |                  |                     |              |        |                       |                                      |
| Printers            |         |                  |                     |              | Id     | lentification         |                                      |
| App links           |         |                  |                     |              | Yo     | ur reference          | 4ec810ec-1370-4b5e-8bdb-efc39da73b57 |
|                     |         |                  |                     |              |        |                       |                                      |
| Usergroups          |         |                  |                     |              | ID     |                       | 2                                    |
| POS devices         |         |                  |                     |              |        |                       |                                      |
| Courses             |         |                  |                     |              |        |                       |                                      |
| Customers           |         |                  |                     |              |        |                       |                                      |
| Currencies          |         |                  |                     |              |        |                       |                                      |
| Turnover groups     |         |                  |                     |              |        |                       |                                      |
| Translations        |         |                  |                     |              |        |                       |                                      |
| Package profiles    |         |                  |                     |              |        |                       |                                      |
|                     |         |                  |                     |              |        |                       |                                      |
| Payment V           |         |                  |                     |              |        |                       |                                      |
| ∵⊡ Self-service ✓   |         |                  |                     |              |        |                       |                                      |
|                     |         |                  |                     |              |        |                       |                                      |
|                     |         |                  |                     |              |        |                       | Save                                 |

## booq - Prijsregels toewijzen

# • Klik op Opslaan.

| <b>6000</b> v2.25.0               | (V) bo  | Edit sales point | Sales point         |            |       |                      |                                     | close 🗵 |
|-----------------------------------|---------|------------------|---------------------|------------|-------|----------------------|-------------------------------------|---------|
| « Minimize menu                   | Facilit | Sales point      | Name* Restaurant    |            | Parer | HD Video Demo Englis | h                                   | ~       |
| Dashboard                         | Q       | ô Menu           | Numbers/Description |            |       | Settings             |                                     |         |
| 🕅 Articles 🗸 🗸                    | -       |                  | Receipt printer     |            | ~ (   | Inherit settings     |                                     |         |
| $-\sqrt{r}$ Finances $\checkmark$ | A t     |                  | <b>D</b> _{1}       |            | (     | Visible in app       |                                     |         |
| යි General                        | Facil   |                  | References          |            | _ (   | Price includes VAT   |                                     |         |
|                                   | Fach    |                  | Price level         | Happy Hour | ~     | Order text popup     |                                     |         |
| General                           | ~ HE    |                  |                     |            |       | Use take away number |                                     |         |
| Production stations               | ~       |                  |                     |            |       | Log off after ticket |                                     |         |
| Cash stores                       |         |                  |                     |            |       | Print receipt        |                                     |         |
| Drintors                          | ~       |                  |                     |            |       | Identification       |                                     |         |
| Ann links                         |         |                  |                     |            |       | lacitimention        |                                     |         |
| Table map                         |         |                  |                     |            | ``    | Your reference       | 4ec810ec-1370-4b5e-8bdb-efc39da73b5 | 7       |
|                                   |         |                  |                     |            |       | D                    | 2                                   |         |
| Usergroups                        |         |                  |                     |            |       | 0                    | £                                   |         |
| POS devices                       |         |                  |                     |            |       |                      |                                     |         |
| Courses                           |         |                  |                     |            |       |                      |                                     |         |
| Customers                         |         |                  |                     |            |       |                      |                                     |         |
| Currencies                        |         |                  |                     |            |       |                      |                                     |         |
| Turnover groups                   |         |                  |                     |            |       |                      |                                     |         |
| Translations                      |         |                  |                     |            |       |                      |                                     |         |
| Package profiles                  |         |                  |                     |            |       |                      |                                     |         |
| Davament                          |         |                  |                     |            |       |                      |                                     |         |
|                                   |         |                  |                     |            |       |                      |                                     |         |
| ∵ Self-service ✓                  |         |                  |                     |            |       |                      |                                     |         |
|                                   |         |                  |                     |            |       |                      | [                                   | Save    |

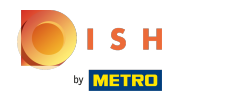

## • Klik op de pijl om uit te vouwen en een prijsregel toe te voegen aan een specifieke tabel.

| boc    | v2.25.0                        |   | (V) boog Demo EN 0                                                                                                    | ) Demo booq 🗸  |
|--------|--------------------------------|---|----------------------------------------------------------------------------------------------------|----------------|
|        |                                |   |                                                                                                    |                |
| « Mi   | nimize menu                    |   | Facilities                                                                                                    |                |
| Ø      | Dashboard                      |   | Q Type to search + Generate area                                                                                                    | + Add facility |
| ٢      | Articles                       | ~ |                                                                                                    |                |
| $\sim$ | Finances                       | ~ | Be extra careful when you use QR ordering through CMS: QR codes are linked to facilities. Once created, these QR codes cannot be reassigned to a different facility. |                |
| ¢      | General                        | ^ | Facilities                                                                                                    |                |
|        | General<br>Production stations |   | A HD Video Demo English                                                                                                    |                |
|        | Facilities                     |   | Restaurant 🧷 🗇 🗊                                                                                                    |                |
|        | Cash stores                    |   | V Terrace                                                                                                    |                |
|        | Printers                       |   |                                                                                                    |                |
|        | App links                      |   |                                                                                                    |                |
|        | Table map                      |   |                                                                                                    |                |
|        | Users                          |   |                                                                                                    |                |
|        | Usergroups                     |   |                                                                                                    |                |
|        | POS devices                    |   |                                                                                                    |                |
|        | Customore                      |   |                                                                                                    |                |
|        | Currencies                     |   |                                                                                                    |                |
|        | Turnover groups                |   |                                                                                                    |                |
|        | Translations                   |   |                                                                                                    |                |
|        | Package profiles               |   |                                                                                                    |                |
| _      |                                |   |                                                                                                    |                |
|        | Payment                        | ~ |                                                                                                    |                |
| Ä      | Self-service                   | ~ |                                                                                                    |                |

# • Klik op het potloodpictogram om de tabel te bewerken.

| <b>0000</b> v2.25.0           |   | (V) booq Demo EN                                                                                                    |                                    | Demo b                    |
|-------------------------------|---|----------------------------------------------------------------------------------------------------|------------------------------------|---------------------------|
| // Minimizo monu-             |   |                                                                                                    |                                    |                           |
| « Minimize menu               |   | Facilities                                                                                                    |                                    |                           |
| Dashboard                     |   | Q Type to search                                                                                                    |                                    | + Generate area + Add fad |
| Articles                      | ~ |                                                                                                    |                                    |                           |
| $\Lambda$ Finances            | ~ | Be extra careful when you use QR ordering through CMS: QR codes are these QR codes cannot be reassigned to a different facility. | inked to facilities. Once created, |                           |
| General                       | ^ | Facilities                                                                                                    |                                    |                           |
| General<br>Production station | s | ∧ HD Video Demo English                                                                                                    | /                                  |                           |
| Facilities                    |   | ∧ Restaurant                                                                                                    | ∅ ū                                |                           |
| Cash stores<br>Printers       |   | Tafel 1                                                                                                    | 🗾 🗇                                |                           |
| App links                     |   | Tafel 2                                                                                                    | V 10                               |                           |
| Table map<br>Users            |   | Tafel 3                                                                                                    | I II                               |                           |
| Usergroups                    |   | Tafel 4                                                                                                    | 2                                  |                           |
| POS devices<br>Courses        |   | Tafel 5                                                                                                    | 2 ti                               |                           |
| Customers                     |   | Tafel 6                                                                                                    | ∅ <sup>†</sup>                     |                           |
| Currencies<br>Turnover groups |   | Tafel 7                                                                                                    | ∅ iii                              |                           |
| Translations                  |   | Tafel 8                                                                                                    | / D                                |                           |
| Package profiles              |   | Tafel 9                                                                                                    | / D                                |                           |
| Payment                       | ~ | Tafel 10                                                                                                    | / D                                |                           |
| Self-service                  | ~ | Tafel 11                                                                                                    | 1                                  |                           |
|                               |   | Tafel 12                                                                                                    |                                    |                           |
|                               |   |                                                                                                    |                                    |                           |

METRO

# • Klik op het prijsniveau om een lijst van de beschikbare prijsregels te krijgen.

| boo | <b>V</b> v2.25.0    |   | (V) bo  | Edit sales point | Sales point         |         |          |                      | CLC                                  | ose 🛞 |
|-----|---------------------|---|---------|------------------|---------------------|---------|----------|----------------------|--------------------------------------|-------|
|     | inimize menu        |   | Facilit | Sales point      | Name* Tafel 1       |         | Paren    | t Restaurant         |                                      | ~     |
|     | Dashboard           |   | Q       | စ္သို Menu       | Numbers/Description |         | s        | Settings             |                                      |       |
| ٢   | Articles            | ~ |         |                  | Direct sale         |         | e        | Inherit settings     |                                      |       |
| ٨.  | Finances            | ~ | E       |                  | Table number        | 1       |          | Visible in app       |                                      |       |
| , i |                     |   |         |                  |                     |         |          | Price includes VAT   |                                      |       |
|     | General             | ^ | Facil   |                  | Receipt printer     |         | <b>_</b> | Order text popup     |                                      |       |
|     | General             |   | ~ HC    |                  | References          |         |          | Use take away number |                                      |       |
|     | Production stations |   |         |                  |                     |         |          | Log off after ticket |                                      |       |
|     | Facilities          |   | ^       |                  | Price level         | Inherit | <b>_</b> | Print receipt        |                                      |       |
|     | Printers            |   |         |                  |                     |         |          | dentification        |                                      |       |
|     | App links           |   |         |                  |                     |         | _        |                      |                                      |       |
|     | Table map           |   |         |                  |                     |         | Y        | our reference        | b3bf1f15-8b9e-4497-a83e-6abda41047c1 |       |
|     | Users               |   |         |                  |                     |         | 10       | 0                    | 3                                    |       |
|     | Usergroups          |   |         |                  |                     |         |          |                      |                                      |       |
|     | POS devices         |   |         |                  | Logistics           |         |          |                      |                                      |       |
|     | Courses             |   |         |                  | Amount of seats     |         |          |                      |                                      |       |
|     | Customers           |   |         |                  |                     |         |          |                      |                                      |       |
|     | Turnover groups     |   |         |                  |                     |         |          |                      |                                      |       |
|     | Translations        |   |         |                  |                     |         |          |                      |                                      |       |
|     | Package profiles    |   |         |                  |                     |         |          |                      |                                      |       |
|     | Payment             |   |         |                  |                     |         |          |                      |                                      |       |
|     | - aj mont           |   |         |                  |                     |         |          |                      |                                      |       |
| Ä   | Self-service        | ~ |         |                  |                     |         |          |                      |                                      |       |
|     |                     |   |         |                  |                     |         |          |                      | s                                    | ave   |
|     |                     |   |         |                  |                     |         |          |                      |                                      |       |

ISH

## Selecteer het prijsniveau dat u aan deze tabel wilt toewijzen.

| 600          | <b>V</b> 2.25.0     |   | (V) bo  | Edit sales point | Sales point         |              |            |                      | CLOSE                                | $\otimes$ |
|--------------|---------------------|---|---------|------------------|---------------------|--------------|------------|----------------------|--------------------------------------|-----------|
|              |                     |   | Facilit | Sales point      | Name* Tafel 1       |              | Parent     | Restaurant           | ~                                    |           |
|              | Dashboard           |   | Q       | ලි Menu          | Numbers/Description |              | Se         | ettings              |                                      |           |
| ٢            | Articles            | ~ |         |                  | Direct sale         |              |            | Inherit settings     |                                      |           |
| - <b>\</b>   | Finances            | ~ |         |                  | Table number        | 1            |            | Visible in app       |                                      |           |
| , i          |                     |   |         |                  |                     |              |            | Price includes VAT   |                                      |           |
|              | General             | ^ | Facil   |                  | Receipt printer     |              | <b>_</b>   | Order text popup     |                                      |           |
|              | General             |   | A HI    |                  | References          |              |            | Use take away number |                                      |           |
|              | Production stations |   |         |                  |                     |              |            | Log off after ticket |                                      |           |
|              | Facilities          |   | ^       |                  | Price level         | Happy Hour   | <b>~</b> • | Print receipt        |                                      |           |
|              | Cash stores         |   |         |                  |                     | A Happy Hour |            |                      |                                      |           |
|              | Applinks            |   |         |                  |                     | • Парру Пош  | Id         | entification         |                                      |           |
|              | Table map           |   |         |                  |                     |              | You        | ur reference         | b3bf1f15-8b9e-4497-a83e-6abda41047c1 |           |
|              | Users               |   |         |                  |                     |              | ID         |                      | 3                                    |           |
|              | Usergroups          |   |         |                  |                     |              |            |                      |                                      |           |
|              | POS devices         |   |         |                  | Logistics           |              |            |                      |                                      |           |
|              | Courses             |   |         |                  | Amount of costs     |              |            |                      |                                      |           |
|              | Customers           |   |         |                  | Amount of seats     |              |            |                      |                                      |           |
|              | Currencies          |   |         |                  |                     |              |            |                      |                                      |           |
|              | Turnover groups     |   |         |                  |                     |              |            |                      |                                      |           |
|              | Package profiles    |   |         |                  |                     |              |            |                      |                                      |           |
|              | r dekage promes     |   |         |                  |                     |              |            |                      |                                      |           |
|              | Payment             | ~ |         |                  |                     |              |            |                      |                                      |           |
| $\mathbf{r}$ | Self-service        | Ų |         |                  |                     |              |            |                      |                                      |           |
|              |                     |   |         |                  |                     |              |            |                      |                                      |           |
|              |                     |   |         |                  |                     |              |            |                      | Save                                 |           |
|              |                     |   |         |                  |                     |              |            |                      |                                      |           |

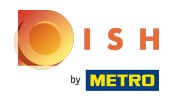

# • Klik op Opslaan.

| 6000 v2.25.0                  | (V) bo  | Edit sales point | Sales point         |            |          |                      | CLOSE 🛞                              |
|-------------------------------|---------|------------------|---------------------|------------|----------|----------------------|--------------------------------------|
| « Minimize menu               | Facilit | Sales point      | Name* Tafel 1       |            | Parent   | Restaurant           | ~                                    |
| <ul> <li>Dashboard</li> </ul> | Q       | ô Menu           | Numbers/Description |            | s        | ettings              |                                      |
| 🕅 Articles 🗸 🗸                |         |                  | Direct sale         |            |          | Inherit settings     |                                      |
| -\ <sub>r</sub> Finances ✓    | A t     |                  | Table number        | 1          |          | Visible in app       |                                      |
|                               |         |                  |                     |            | _ ©      | Price includes VAT   |                                      |
| ෯ General ^                   | Facil   |                  | Receipt printer     |            |          | Order text popup     |                                      |
| General                       | ~ H0    |                  | References          |            |          | Use take away number |                                      |
| Production stations           |         |                  |                     |            |          | Log off after ticket |                                      |
| Facilities                    |         |                  | Price level         | Happy Hour | <b>~</b> | Print receipt        |                                      |
| Cash stores<br>Printers       |         |                  |                     |            | 1        | dentification        |                                      |
| App links                     |         |                  |                     |            |          |                      |                                      |
| Table map                     |         |                  |                     |            | Yo       | our reference        | b3bf1f15-8b9e-4497-a83e-6abda41047c1 |
| Users                         |         |                  |                     |            | IC       | )                    | 3                                    |
| Usergroups                    |         |                  |                     |            |          |                      |                                      |
| POS devices                   |         |                  | Logistics           |            |          |                      |                                      |
| Courses                       |         |                  | Amount of seats     |            |          |                      |                                      |
| Customers                     |         |                  | Anount of seats     |            |          |                      |                                      |
| Currencies                    |         |                  |                     |            |          |                      |                                      |
| Translations                  |         |                  |                     |            |          |                      |                                      |
| Package profiles              |         |                  |                     |            |          |                      |                                      |
|                               |         |                  |                     |            |          |                      |                                      |
| E Payment V                   |         |                  |                     |            |          |                      |                                      |
| 🗔 Self-service 🗸              |         |                  |                     |            |          |                      |                                      |
|                               |         |                  |                     |            |          |                      | Save                                 |

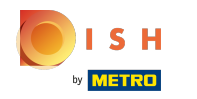

# • Klik op Klanten om een prijsregel aan een klant toe te wijzen.

| <b>0000</b> v2.25.0            |   | (V) booq Demo EN 0                                                                                                    | Demo boc                     |
|--------------------------------|---|----------------------------------------------------------------------------------------------------|------------------------------|
| v Minimine menu                |   |                                                                                                    |                              |
| « Minimize menu                |   | Facilities                                                                                                    |                              |
| Dashboard                      |   | Q Type to search                                                                                                    | + Generate area + Add facili |
| Articles                       | ~ |                                                                                                    |                              |
| √, Finances                    | ~ | Be extra careful when you use QR ordering through CMS: QR codes are linked to facilities. Once created, these QR codes cannot be reassigned to a different facility. |                              |
| ö General                      | ^ | Facilities                                                                                                    |                              |
| General<br>Production stations |   | A HD Video Demo English                                                                                                    |                              |
| Facilities                     |   | ∧ Restaurant 🖉 🗇                                                                                                    |                              |
| Cash stores<br>Printers        |   | Tafel 1 🖉 🗊                                                                                                    |                              |
| App links                      |   | Tafel 2 🖉 🗇                                                                                                    |                              |
| Table map<br>Users             |   | Tafel 3 🖉 🗊                                                                                                    |                              |
| Usergroups                     |   | Tafel 4 🖉 🗇                                                                                                    |                              |
| POS devices                    |   | Tafel 5 🖉 🗇 🗇                                                                                                    |                              |
| Customers                      |   | Tafel 6 🖉 🗇 🗊                                                                                                    |                              |
| Currencies                     |   | Tafel 7 🖉 🗊                                                                                                    |                              |
| Translations                   |   | Tafel 8 🖉 🗇 🗇                                                                                                    |                              |
| Package profiles               |   | Tafel 9 🖉 🗇                                                                                                    |                              |
| Payment                        | ~ | Tafel 10 🖉 🗇                                                                                                    |                              |
| . Self-service                 | ~ | Tafel 11 🧷 🗇 🗊                                                                                                    |                              |
|                                |   | Tafel 12 🖉 🗇 🗊                                                                                                    |                              |
|                                |   |                                                                                                    |                              |

## • Klik op het potloodpictogram van de klant waar u een prijsregel wilt toevoegen.

| boo        | <b>Q</b> v2.25.0    |   | (V) boog Demo EN (0) Demo boog ~            |  |
|------------|---------------------|---|---------------------------------------------|--|
| « Mii      | nimize menu         |   |                                             |  |
| 0          | Deekleeerd          |   | Customers                                   |  |
| ٢          | Dashboard           |   | Type to search     Hadd customer     Import |  |
| $\bigcirc$ | Articles            | ~ |                                             |  |
| Ť          |                     |   |                                             |  |
| ~~         | Finances            | ~ | Customers                                   |  |
| 8          | General             | ~ | David                                       |  |
| ~          | Canada              |   |                                             |  |
|            | Broduction stations |   |                                             |  |
|            | Eacilities          |   |                                             |  |
|            | Cash stores         |   |                                             |  |
|            | Printers            |   |                                             |  |
|            | App links           |   |                                             |  |
|            | Table map           |   |                                             |  |
|            | Users               |   |                                             |  |
|            | Usergroups          |   |                                             |  |
|            | POS devices         |   |                                             |  |
|            | Courses             |   |                                             |  |
|            | Customers           |   |                                             |  |
|            | Currencies          |   |                                             |  |
|            | Turnover groups     |   |                                             |  |
|            | Translations        |   |                                             |  |
|            | Package profiles    |   |                                             |  |
|            | Payment             | ~ |                                             |  |
|            |                     |   |                                             |  |
| Ä          | Self-service        | ~ |                                             |  |
|            |                     |   |                                             |  |
|            |                     |   |                                             |  |

ISH Metro

# • Klik op het prijsniveau om een lijst van de beschikbare prijsregels te krijgen.

| 600 | V2.25.0                   |   | Edit Customer | Customer                                                                                                    |                        |        |                     |                    | close 🛞     |
|-----|---------------------------|---|---------------|----------------------------------------------------------------------------------------------------|------------------------|--------|---------------------|--------------------|-------------|
|     |                           |   | # Customer    | Name* David                                                                                                    |                        | Parent | None                | ~                  | 🗹 Is person |
|     | Dashboard                 |   | ☑ Address     | Personal information                                                                                                    |                        |        | Contact information |                    |             |
| ٢   | Articles                  | ~ |               | User ID                                                                                                    | 7777                   |        | Description         |                    |             |
| ∿   | Finances                  | ~ |               | Invoice currency                                                                                                    | EURO 🗸                 |        | Email address       | davidgr@gmail.com  |             |
|     | General                   | ^ |               | Invoice credit limit                                                                                                    | 2,000.00               |        | Site url            | davidgrunghagen.de |             |
|     | Production stations       |   |               | Provent and a second second se | Invoice credit allowed |        | Phone numbers       |                    |             |
|     | Facilities<br>Cash stores |   |               | Payer                                                                                                    | None                   |        | Name                | Number*            |             |
|     | Printers                  |   |               | File level                                                                                                    | None                   |        | David Grunghagen    | 09232029           | Ū           |
|     | App links                 |   |               | References                                                                                                    |                        |        | + Add phone number  |                    |             |
|     | Table map                 |   |               | Search key                                                                                                    |                        |        | Identification      |                    |             |
|     | Users<br>Usergroups       |   |               | Locale                                                                                                    | None<br>Happy Hour     |        | Your reference      | 2                  |             |
|     | POS devices<br>Courses    |   |               | Card ID                                                                                                    | 0293703ß               |        | ID                  | 2                  |             |
|     | Customers                 |   |               |                                                                                                    | C Active               |        |                     |                    |             |
|     | Currencies                |   |               |                                                                                                    |                        |        |                     |                    |             |
|     | Turnover groups           |   |               | Person information                                                                                                    |                        |        |                     |                    |             |
|     | Translations              |   |               | First name                                                                                                    | David                  |        |                     |                    |             |
|     | Package profiles          |   |               | Last name                                                                                                    | Grunghagen             |        |                     |                    |             |
| Η   | Payment                   | ř |               | Surname prefix                                                                                                    |                        |        |                     |                    |             |
| Ä   | Self-service              | ~ |               |                                                                                                    |                        |        |                     |                    | _           |
|     |                           |   |               |                                                                                                    |                        |        |                     |                    | Save        |

METRO

# Selecteer het prijsniveau dat u aan deze klant wilt toewijzen.

| 600 | V2.25.0                        |   | Edit Customer | Customer             |                        |        |                     |                    | CLOSE 🛞     |
|-----|--------------------------------|---|---------------|----------------------|------------------------|--------|---------------------|--------------------|-------------|
|     |                                |   | # Customer    | Name* David          |                        | Parent | None                | ~                  | 🗹 Is person |
|     | Dashboard                      |   | ☑ Address     | Personal information |                        |        | Contact information |                    |             |
| ٢   | Articles                       | ř |               | User ID              | 7777                   |        | Description         |                    |             |
| ~   | Finances                       | × |               | Invoice currency     | EURO 🗸                 |        | Email address       | davidgr@gmail.com  |             |
|     | General                        | ^ |               | Invoice credit limit | 2,000.00               |        | Site url            | davidgrunghagen.de |             |
|     | General<br>Production stations |   |               | _                    | Invoice credit allowed |        | Phone numbers       |                    |             |
|     | Facilities<br>Cash stores      |   |               | Payer                | None V                 |        | Name                | Number*            |             |
|     | Printers                       |   |               | Frice level          | Nono                   |        | David Grunghagen    | 09232029           | Ū           |
|     | App links                      |   |               | References           | ✓ Happy Hour           |        | + Add phone number  |                    |             |
|     |                                |   |               | Search key           |                        |        | Identification      |                    |             |
|     | Usergroups                     |   |               | Locale               | DE                     |        | Your reference      | 2                  |             |
|     | Courses                        |   |               | Card ID              | 0293703ß               |        | ID                  | 2                  |             |
|     | Customers                      |   |               |                      | Active                 |        |                     |                    |             |
|     | Currencies                     |   |               | Person information   |                        |        |                     |                    |             |
|     | Turnover groups                |   |               |                      |                        |        |                     |                    |             |
|     | Package profiles               |   |               | First name           | David                  |        |                     |                    |             |
|     | Payment                        |   |               | Last name            | Grunghagen             |        |                     |                    |             |
|     | - ayment                       |   |               | Surname prefix       |                        |        |                     |                    |             |
| Ä   | Self-service                   | ~ |               |                      |                        |        |                     |                    | _           |
|     |                                |   |               |                      |                        |        |                     |                    | Save        |

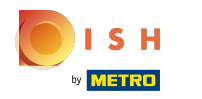

# • Klik op Opslaan Dat is alles. Je bent klaar.

| 60  | <b>OQ</b> v2.25.0   |   | Edit Customer | Customer             |                        |        |                     |                    | CLOSE 🛞     |
|-----|---------------------|---|---------------|----------------------|------------------------|--------|---------------------|--------------------|-------------|
| « M |                     |   | # Customer    | Name* David          |                        | Parent | None                | ~                  | 🗹 Is person |
|     | Dashboard           |   | Address       | Personal information |                        |        | Contact information |                    |             |
| ٢   | Articles            | ř |               | User ID              | 7777                   |        | Description         |                    |             |
| Ŷ   | Finances            | ~ |               | Invoice currency     | EURO                   |        | Email address       | davidgr@gmail.com  |             |
|     | General             | ^ |               | Invoice credit limit | 2,000.00               |        | Site url            | davidgrunghagen.de |             |
|     | General             |   |               |                      | Invoice credit allowed |        | Phone numbers       |                    |             |
|     | Production stations |   |               | Payer                | None ~                 |        | Filone numbers      |                    |             |
|     | Cash stores         |   |               | Defendancel          |                        |        | Name                | Number*            |             |
|     | Printers            |   |               | Price level          | Happy Hour V           |        | David Grunghagen    | 09232029           | 1           |
|     | App links           |   |               | References           |                        |        | + Add phone number  |                    |             |
|     | Table map           |   |               |                      |                        |        | Identification      |                    |             |
|     | Users               |   |               | Search key           |                        |        |                     |                    |             |
|     | Usergroups          |   |               | Locale               | DE 🗸                   |        | Your reference      | 2                  |             |
|     | POS devices         |   |               | Courd ID             |                        |        | ID                  | 2                  |             |
|     | Courses             |   |               | Card ID              | 02937038               |        |                     |                    |             |
|     | Customers           |   |               |                      | Active                 |        |                     |                    |             |
|     | Currencies          |   |               | Person information   |                        |        |                     |                    |             |
|     | Turnover groups     |   |               |                      |                        |        |                     |                    |             |
|     | Translations        |   |               | First name           | David                  |        |                     |                    |             |
|     | Package profiles    |   |               | Last name            | Grunghagen             |        |                     |                    |             |
|     | Payment             | ř |               | Surname prefix       |                        |        |                     |                    |             |
| Ä   | Self-service        | ~ |               |                      |                        |        |                     |                    |             |
|     |                     |   |               |                      |                        |        |                     |                    | Save        |

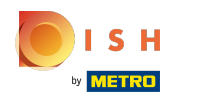

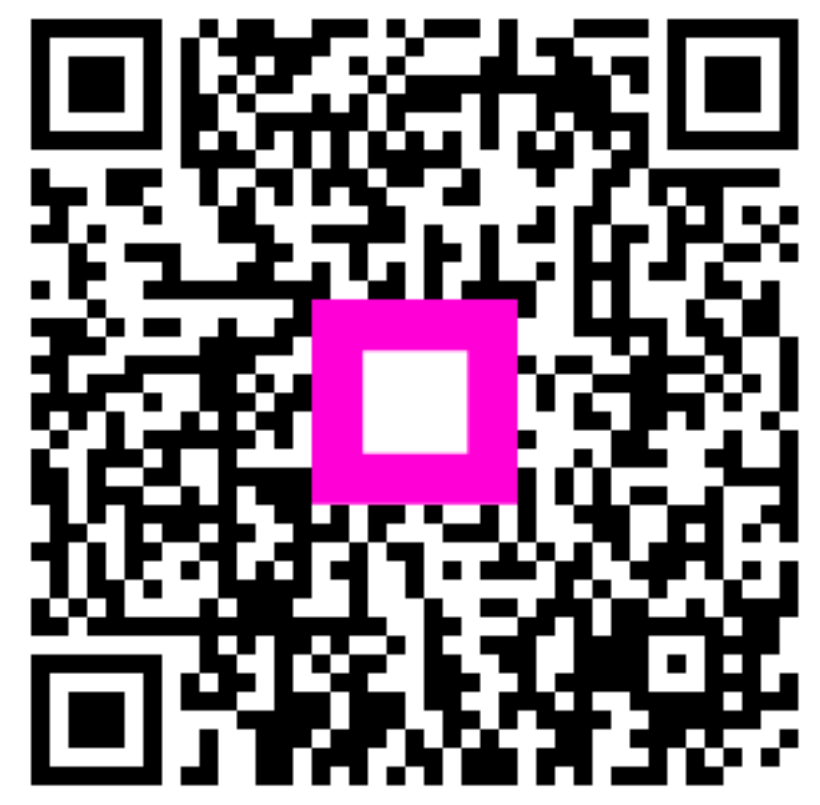

Scan to go to the interactive player